# Instructivo SIU

# **CARGA DE NOTAS** Y CIERRE DE ACTAS

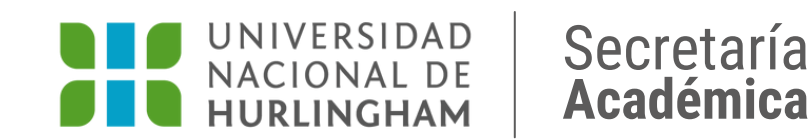

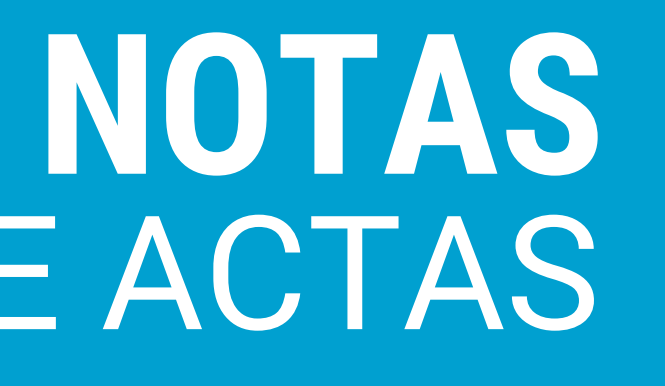

# IMPORTANTE

#### **CADA DOCENTE ES RESPONSABLE DEL CIERRE DE ACTAS**

Los usuarios docentes son los <u>únicos</u> que podrán cargar evaluaciones y cerrar actas (las Secretarías ya no tienen acceso).

Ante cualquier consulta dirigirse a las Secretarías de los Institutos.

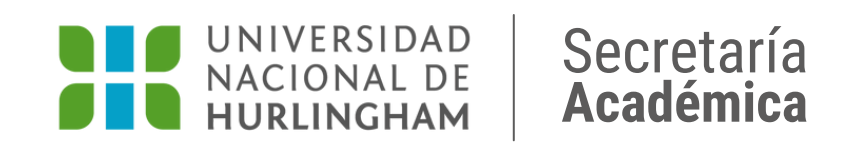

### Actualización de fecha de evaluaciones y carga de estudiantes

Dentro de las 24 hs. posteriores a la presentación de la evaluación por parte de los/as estudiantes (sea escrita u oral, sincrónica o asincrónica) es necesario que actualices la fecha y cargues a los/as estudiantes que presentaron el examen. Esto les permitirá descargar la constancia de examen.

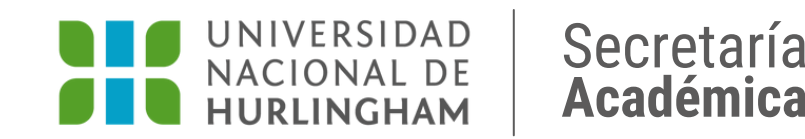

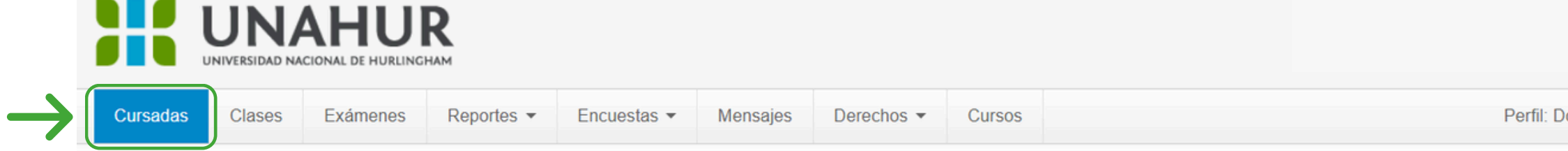

#### Seleccione la comisión con la que desea operar

| Filtro           |          | ~ |
|------------------|----------|---|
|                  |          |   |
| Período lectivo: | /igentes | ~ |

#### 2021 - SEGUNDO CUATRIMESTRE 2021

|                                            | Programación (040) |           |                 |             |      |
|--------------------------------------------|--------------------|-----------|-----------------|-------------|------|
| Comisión                                   | Subcomisión        | Ubicación | Responsabilidad | Turno       | Insc |
| (040)-COMISIÓN 5-MIERCOLES 18 A 20 HS - IE | No tiene           | -UNAHUR   | Titular         | Sin definir | 76   |

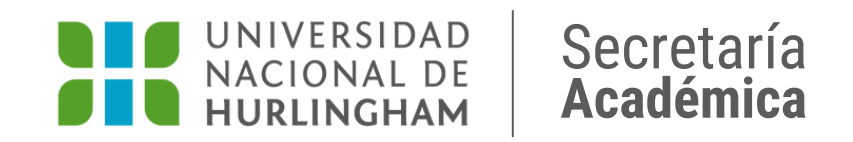

| Docente 👻 |  |
|-----------|--|
|           |  |
| Filtrar   |  |
|           |  |
|           |  |
|           |  |
|           |  |
|           |  |
|           |  |
|           |  |
|           |  |
|           |  |
|           |  |
| empeiones |  |
|           |  |

## Ingresá a la pestaña CURSADAS y hacé clic en la COMISIÓN para ingresar

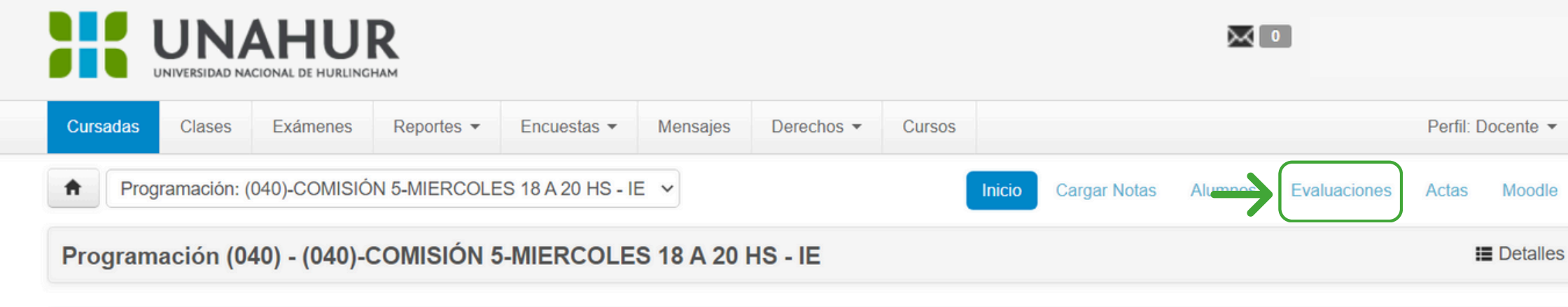

#### Nombre de la materia

Comisión: (040)-COMISIÓN 5-MIERCOLES 18 A 20 HS - IE

Año académico: 2021

Período lectivo: SEGUNDO CUATRIMESTRE 2021

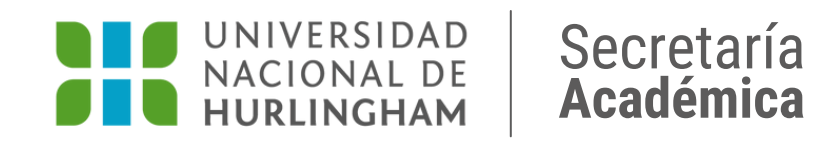

## Hacé clic en la pestaña **EVALUACIONES**

|             |                |           | R            |                |            |            |        |           |              |          |              |          |            |
|-------------|----------------|-----------|--------------|----------------|------------|------------|--------|-----------|--------------|----------|--------------|----------|------------|
| Cursadas    | Clases         | Exámenes  | Reportes -   | Encuestas -    | Mensajes   | Derechos - | Cursos |           |              |          |              | Perfil:  | Docente    |
| <b>†</b>    |                | COMISIÓ   | N 5-MIERCOLE | S 18 A 20 HS - | IE ¥       |            |        | Inicio    | Cargar Notas | Alumnos  | Evaluaciones | Actas    | Моос       |
|             |                | -0        | COMISIÓN 5   | -MIERCOLI      | ES 18 A 20 | HS - IE    |        |           |              |          |              |          | 🔳 Deta     |
| Admini      | istració       | on de eva | aluacione    | es             |            |            |        |           |              |          |              | Crea     | ar evaluac |
| Evaluación  |                |           | Тіро         |                | Fecha      | Estado     | Porc   | entaje de | carga 🚯      |          |              |          |            |
| Recuperator | io 4to Parcial |           | Recuperato   | orio           | 30/03/2022 | Abierta    |        |           |              | C Editar | Ver/cerrar   | 🖌 Cargar | 🗙 Elimir   |
| 4to Parcial |                |           | Parcial      |                | 23/03/2022 | Abierta    |        |           |              | C Editar | I Ver/cerrar | 🖌 Cargar | 🗙 Elimi    |
| Recuperator | io 3er Parcial |           | Recuperato   | orio           | 02/02/2022 | Abierta    |        |           |              | C Editar | Uer/cerrar   | 🖌 Cargar | 🗙 Elimi    |
| 3er Parcial |                |           | Parcial      |                | 26/01/2022 | Abierta    |        |           |              | 🕑 Editar | Ver/cerrar   | 🖍 Cargar | 🗙 Elimi    |
| Recuperator | io 2do Parcial | l         | Recuperato   | orio           | 10/11/2021 | Abierta    |        |           |              | 🕑 Editar | Ver/cerrar   | 🖌 Cargar | 🗙 Elimi    |
| 2do Parcial |                |           | Parcial      |                | 03/11/2021 | Abierta    |        |           |              | 🕑 Editar | I Ver/cerrar | 🖍 Cargar | 🗙 Elimi    |
| Recuperator | io 1er Parcial |           | Recuperato   | orio           | 15/09/2021 | Abierta    |        |           |              | 🕑 Editar | E Ver/cerrar | 🖌 Cargar | 🗶 Elimir   |

Abierta

07/10/2021

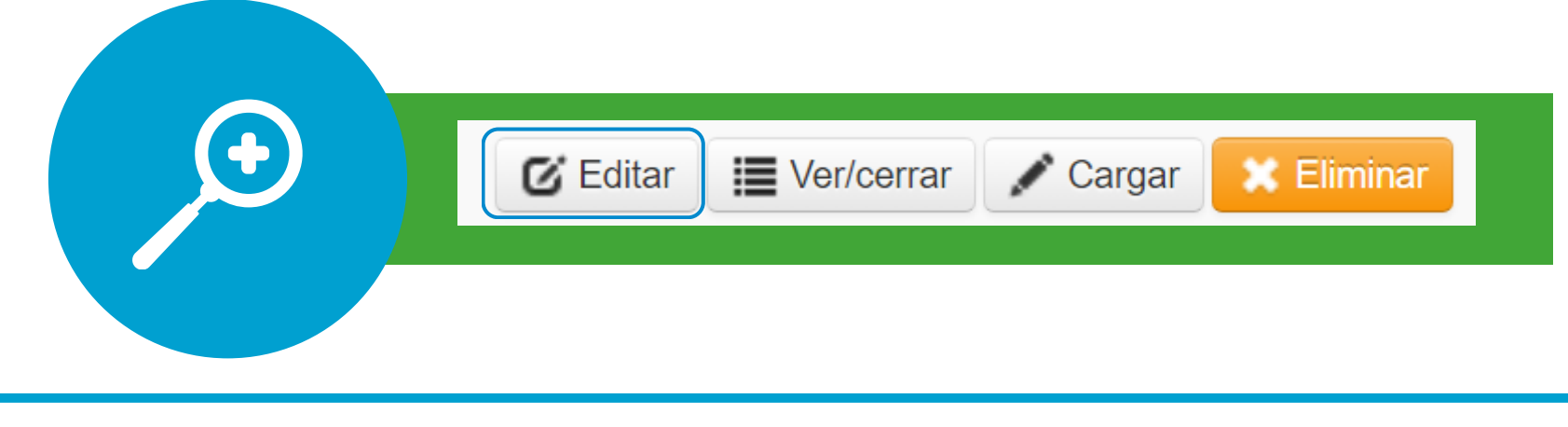

Parcial

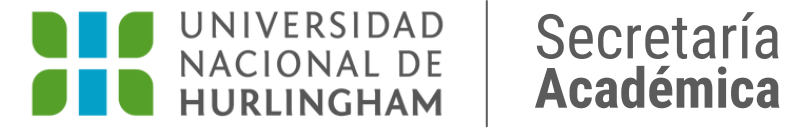

1er Parcial

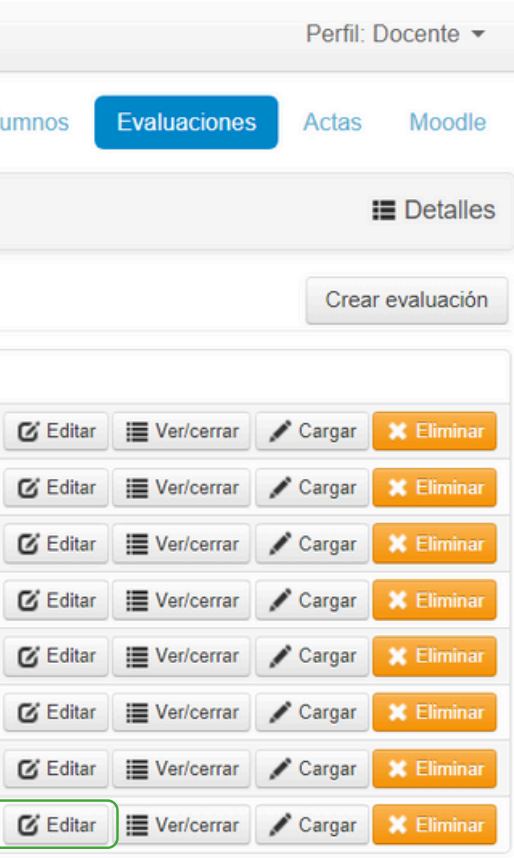

### Cuando hayas ingresado, hacé clic en el botón **EDITAR**

|          |        | AHU<br>ICIONAL DE HURLING | R                 |                    |           |                 |              |                  | ×            | 0             |                    |
|----------|--------|---------------------------|-------------------|--------------------|-----------|-----------------|--------------|------------------|--------------|---------------|--------------------|
| Cursadas | Clases | Exámenes                  | Reportes 🔻        | Encuestas 🔻        | Mensajes  | Derechos 🔻      | Cursos       |                  |              |               | Perfil: Docente 👻  |
| <b>A</b> |        | -COMISIÓ                  | N 5-MIERCOLE      | ES 18 A 20 HS - II | E 🗸       |                 |              | Inicio Cargar No | otas Alumnos | Evaluaciones  | Actas Moodle       |
|          |        | -(                        |                   | -MIERCOLE          | S 18 A 20 | HS - IE         |              |                  |              |               | E Detalles         |
| Editar   | evalua | ción                      |                   |                    |           |                 |              |                  |              | $\rightarrow$ | ctualizar Cancelar |
|          |        |                           | Nueva ev          | aluación           |           |                 |              |                  |              |               |                    |
|          |        |                           | Fecha<br>07/10/   | 2021               |           | Inicio<br>18:00 | ~            | Fin 20:00 ~      |              |               |                    |
|          |        |                           | 1er Pa            | rcial              |           |                 |              |                  |              |               |                    |
|          |        |                           | Descrip           | ción               |           |                 |              |                  |              |               |                    |
|          |        |                           | 1er Pa            | rcial              |           |                 |              |                  |              |               |                    |
|          |        |                           | Visible           |                    |           | Promedia        | ble          |                  |              |               |                    |
|          |        |                           | Si<br>_No         |                    |           | ⊜Si<br>_No      |              |                  |              |               |                    |
|          |        |                           | Relacio<br>□2do F | nadas<br>Parcial   |           | Instancias      | s<br>ridad 👝 |                  |              |               |                    |
|          |        |                           | 3er P<br>4to P    | arcial<br>arcial   |           | Promoc          | ción         |                  |              |               |                    |

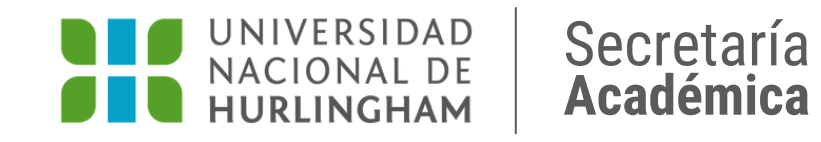

Completá: -> Fecha -> Hora de inicio y fin

Y luego hacé clic en **ACTUALIZAR** para que se guarden los cambios

**Chequeá que esté tildado:** Promediable Promoción

|              |               |           | R            |                  |            |            |        |           |              |          |              |          |            |
|--------------|---------------|-----------|--------------|------------------|------------|------------|--------|-----------|--------------|----------|--------------|----------|------------|
| Cursadas     | Clases        | Exámenes  | Reportes 🔻   | Encuestas -      | Mensajes   | Derechos 🔻 | Cursos |           |              |          |              | Perfil:  | Docente    |
| A            |               | COMISIÓ   | N 5-MIERCOLE | S 18 A 20 HS - I | E v        |            |        | Inicio    | Cargar Notas | Alumnos  | Evaluaciones | Actas    | Mood       |
|              |               | -0        | COMISIÓN 5   | -MIERCOLE        | S 18 A 20  | HS - IE    |        |           |              |          |              |          | 🔳 Detal    |
| Admini       | stració       | on de eva | aluacione    | es               |            |            |        |           |              |          |              | Crea     | r evaluaci |
| Evaluación   |               |           | Тіро         |                  | Fecha      | Estado     | Porc   | entaje de | carga 🚯      |          |              |          |            |
| Recuperatori | o 4to Parcial |           | Recuperat    | orio             | 30/03/2022 | Abierta    |        |           |              | C Editar | Ver/cerrar   | 🖌 Cargar | 🗙 Elimin   |
| 4to Parcial  |               |           | Parcial      |                  | 23/03/2022 | Abierta    |        |           |              | C Editar | Ver/cerrar   | 🖍 Cargar | 🗙 Elimin   |
| Recuperatori | o 3er Parcial |           | Recuperat    | orio             | 02/02/2022 | Abierta    |        |           |              | C Editar | Uer/cerrar   | 🖍 Cargar | X Elimin   |
| 3er Parcial  |               |           | Parcial      |                  | 26/01/2022 | Abierta    |        |           |              | C Editar | Ver/cerrar   | 🖍 Cargar | X Elimin   |
|              |               |           |              |                  |            |            |        |           |              |          |              |          |            |

Abierta

Abierta

Abierta

Abierta

10/11/2021

03/11/2021

15/09/2021

07/10/2021

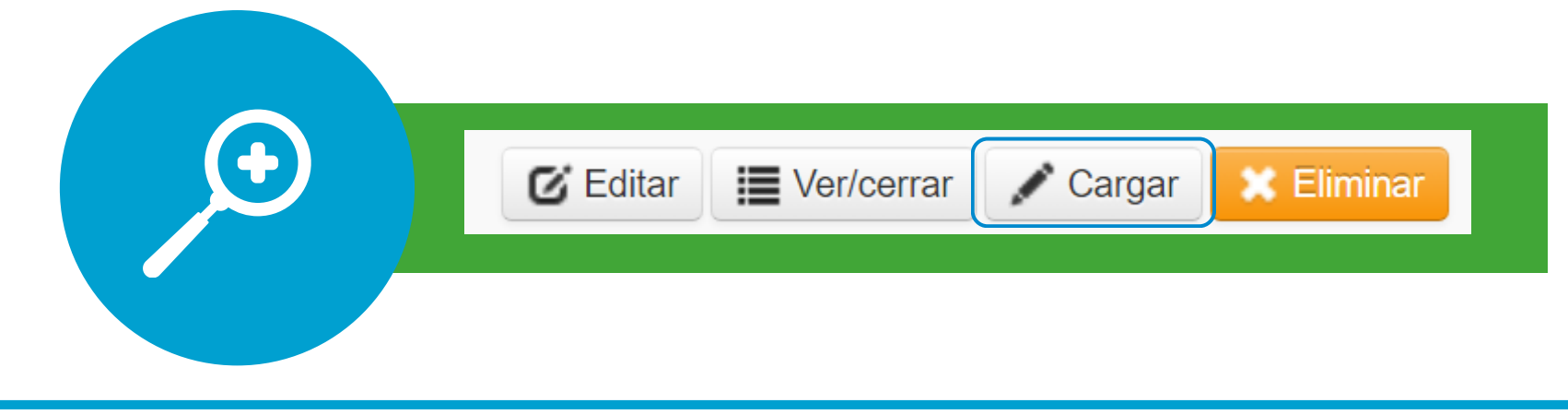

Recuperatorio

Recuperatorio

Parcial

Parcial

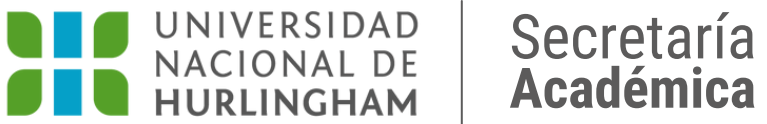

Recuperatorio 2do Parcial

Recuperatorio 1er Parcial

2do Parcial

1er Parcial

dle

alles ción inar

inar inar 🕑 Editar 🛛 🗮 Ver/cerrar 📝 Cargar 🛛 💥 Elimina 🔚 Ver/cerrar 📝 Cargar 🛛 💥 Elimina 🔚 Ver/cerrar 📝 Cargar 🔀 Eliminal 🕑 Editar 🛛 🗮 Ver/cerrar 📝 Cargar 🛛 💥 Eliminar

Λ

C Editar

C Editar

#### Para realizar la carga de estudiantes hacé clic en CARGAR.

| Cursadas  | Clases      | Exámenes | Reportes -   | Encuestas 🔻       | Mensajes  | Derechos 🔻 🔿 | Cursos    |               |                |        |               | Perfil:  | Docente   |
|-----------|-------------|----------|--------------|-------------------|-----------|--------------|-----------|---------------|----------------|--------|---------------|----------|-----------|
| <b>†</b>  |             | -COMISIÓ | N 5-MIERCOLE | S 18 A 20 HS - II | Ξ 🕶       |              |           | Inicio        | Cargar Notas   | Alumno | s Evaluacione | s Actas  | Mood      |
|           |             | -0       | COMISIÓN 5   | -MIERCOLE         | S 18 A 20 | HS - IE      |           |               |                |        |               |          | Detal     |
| Herramier | ntas        |          |              |                   |           |              | -         | $\rightarrow$ | 🖍 Agregar alun | nnos   | Autocompletar | Detalles | Evaluació |
| Herramier | ntas        |          | - 1-1        |                   |           |              | -         | $\rightarrow$ | 🖍 Agregar alun | nnos   | Autocompletar | Detalles | Evaluació |
|           | Fecha: 07/  | 10/2021  |              |                   |           |              | Estado:   | Abierta       |                |        |               |          |           |
|           | Inicio: 18: | 00       |              |                   |           |              | Fin:      | 20:00         |                |        |               |          |           |
|           |             | alal     |              |                   |           | Escala d     | le notas: | ● 0 a 10      | )              |        |               |          |           |
|           | Tipo: Par   | ciai     |              |                   |           |              |           |               |                |        |               |          |           |

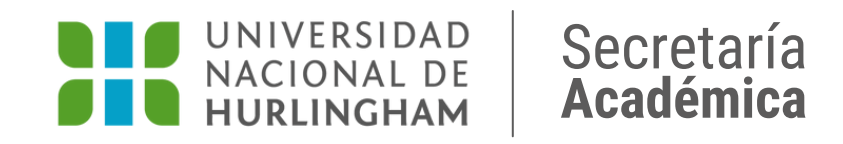

#### Hacé clic en AGREGAR ALUMNOS

| Cursadas  | Clases       | Exámenes         | Reportes 👻   | Encuestas 👻       | Mensaje  | s Derechos 🔻 | Cursos        |           |                |              |              | Perfil: Docente |
|-----------|--------------|------------------|--------------|-------------------|----------|--------------|---------------|-----------|----------------|--------------|--------------|-----------------|
| <b>^</b>  |              | -COMISIÓ         | N 5-MIERCOLE | S 18 A 20 HS - IE | E 🗸      |              |               | Inicio    | Cargar Notas   | Alumnos      | Evaluaciones | Actas Moo       |
|           |              | -0               | COMISIÓN 5   | -MIERCOLE         | S 18 A 2 | 0 HS - IE    |               |           |                |              |              | 📕 Deta          |
| < Car     | ga de n      | iotas de         | evaluaci     | ones              |          |              |               |           |                |              | _            | Gua             |
| Herramier | ntas         |                  |              |                   |          |              |               |           | 🖍 Agregar alur | nnos 📕 Autor | completar    | Detalles Evalua |
| Eval      | uación: 1er  | Parcial - 1er Pa | rcial        |                   |          |              |               |           |                |              |              |                 |
|           | Fecha: 07/1  | 10/2021          |              |                   |          |              | Estado        | : Abierta |                |              |              |                 |
|           | Inicio: 18:0 | 00               |              |                   |          |              | Fir           | n: 20:00  |                |              |              |                 |
|           | Tipo: Par    | cial             |              |                   |          | Es           | cala de notas | s: ⊚0a1   | 10             |              |              |                 |
| Alumno    |              |                  |              | Nota              | R        | esultado     | Corregid      | o por     |                | Observacione | S            |                 |
|           |              |                  |              | -                 | ~        | - ~          |               |           |                |              |              | X Qui           |
|           |              |                  |              | -                 | ~        | - *          |               |           |                |              |              | × Qui           |
|           |              |                  |              |                   |          |              |               |           |                |              |              |                 |
|           |              |                  |              |                   |          | Auconto 😽    |               |           |                |              |              | 🗶 Qui           |
|           |              |                  |              | -                 | 7 (      | Ausenite     |               |           |                |              |              |                 |
|           |              |                  |              | -                 | <b>)</b> | - V          |               |           |                |              |              | X Qui           |
|           |              |                  |              | -                 |          | - •          |               |           |                |              |              | Cui             |

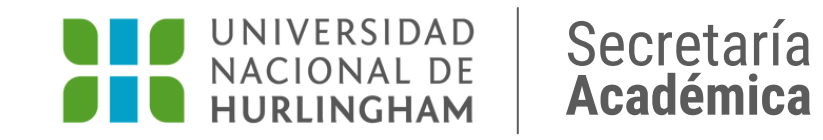

#### Agregá a los/as estudiantes de la comisión y luego hacé clic en GUARDAR

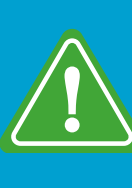

Recordá quitar a los/as estudiantes que no hayan realizado el examen.

Instructivo SIU **CARGA DE NOTAS** Y CIERRE DE ACTAS

#### Carga de notas

#### **IMPORTANTE:**

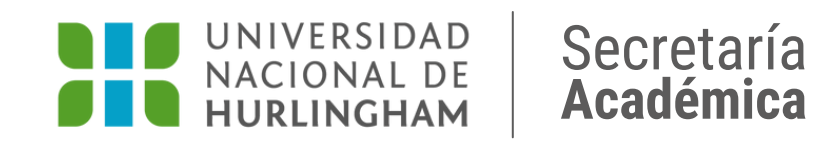

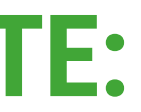

#### Procedé a la carga de notas una vez realizada la corrección de los parciales.

|              |                |           | R            |                  |            |            |        |           |              |          |              |          |            |
|--------------|----------------|-----------|--------------|------------------|------------|------------|--------|-----------|--------------|----------|--------------|----------|------------|
| Cursadas     | Clases         | Exámenes  | Reportes -   | Encuestas 🔻      | Mensajes   | Derechos - | Cursos |           |              |          |              | Perfil:  | Docente    |
| A            |                | COMISIÓ   | N 5-MIERCOLE | S 18 A 20 HS - I | E 🗸        |            |        | Inicio    | Cargar Notas | Alumnos  | Evaluaciones | Actas    | Моос       |
|              |                | -0        | COMISIÓN 5   | -MIERCOLE        | S 18 A 20  | HS - IE    |        |           |              |          |              |          | 🔳 Detal    |
| Admini       | stració        | on de eva | aluacione    | es               |            |            |        |           |              |          |              | Crea     | r evaluaci |
| Evaluación   |                |           | Тіро         | 1                | Fecha      | Estado     | Porc   | entaje de | carga 🕄      |          |              |          |            |
| Recuperatori | io 4to Parcial |           | Recuperat    | orio             | 30/03/2022 | Abierta    |        |           |              | C Editar | Ver/cerrar   | 🖌 Cargar | 🗙 Elimir   |
| 4to Parcial  |                |           | Parcial      | :                | 23/03/2022 | Abierta    |        |           |              | 🕑 Editar | Ver/cerrar   | 🖌 Cargar | 🗙 Elimir   |
| Recuperatori | io 3er Parcial |           | Recuperat    | orio             | 02/02/2022 | Abierta    |        |           |              | C Editar | E Ver/cerrar | 🖍 Cargar | 🗙 Elimir   |
| 3er Parcial  |                |           | Parcial      | :                | 26/01/2022 | Abierta    |        |           |              | 🕑 Editar | Ver/cerrar   | 🖍 Cargar | 🗙 Elimir   |
|              |                |           |              |                  |            |            |        |           |              |          |              |          |            |

Abierta

Abierta

Abierta

Abierta

10/11/2021

03/11/2021

15/09/2021

07/10/2021

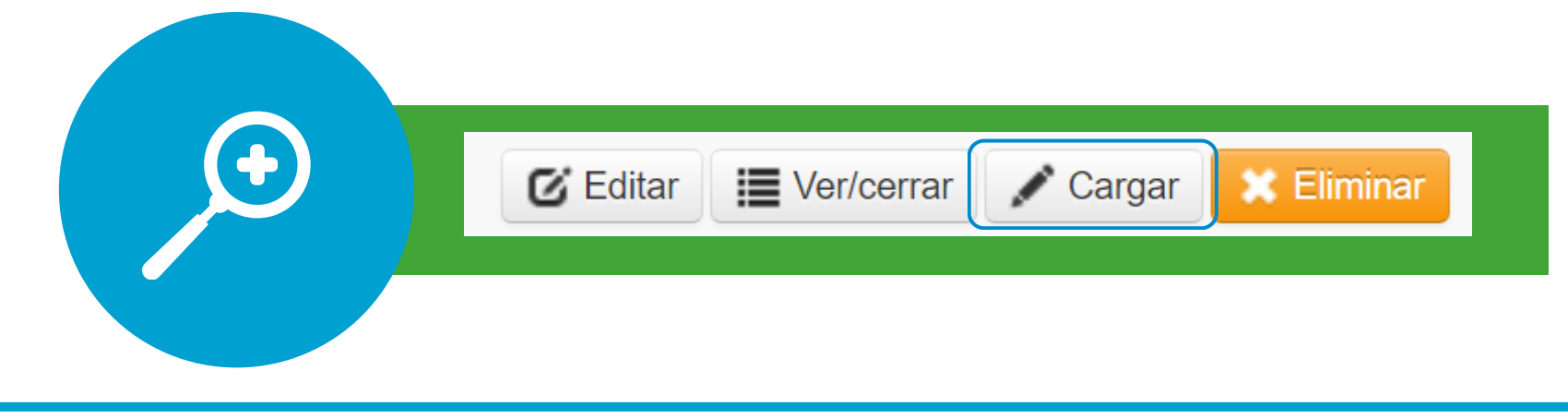

Recuperatorio

Recuperatorio

Parcial

Parcial

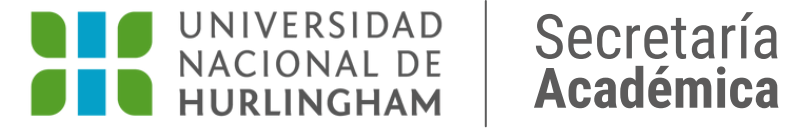

Recuperatorio 2do Parcial

Recuperatorio 1er Parcial

2do Parcial

1er Parcial

dle

alles

ción

inar nar nar 🔳 Ver/cerrar 📝 Cargar 🔀 Eliminar 🖌 Cargar 🛛 🔀 Elimina 🔚 Ver/cerrar 📝 Cargar 🔀 Eliminal

C Editar

C Editar

C Editar

Ver/cerrar

🕑 Editar 🛛 🗮 Ver/cerrar 📝 Cargar 🛛 💥 Eliminar

Para realizar la carga de notas hacé clic en CARGAR

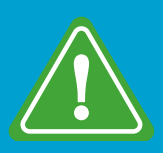

Si necesitás realizar alguna modificación en la información de la evaluación, hacé clic en EDITAR y luego en GUARDAR

|              |                         | R            |                                   |           |            |              |           |               | X         | 0             |     |
|--------------|-------------------------|--------------|-----------------------------------|-----------|------------|--------------|-----------|---------------|-----------|---------------|-----|
| Cursadas Cla | ises Exámenes           | Reportes 👻   | Encuestas 👻                       | Mensajes  | Derechos - | Cursos       |           |               |           |               | Pe  |
| ♠            | -COMISIÓ                | N 5-MIERCOLE | ES 18 A 20 HS - I                 | E 🗸       |            |              | Inicio    | Cargar Notas  | Alumnos   | Evaluaciones  | Act |
|              | -(                      |              | -MIERCOLE                         | S 18 A 20 | HS - IE    |              |           |               |           |               |     |
| < Carga o    | de notas de             | evaluac      | iones                             |           |            |              |           |               |           |               | -   |
| Herramientas |                         |              |                                   |           |            |              |           | 🖌 Agregar alu | mnos 📕    | Autocompletar | Det |
| Evaluación   | n: 1er Parcial - 1er Pa | rcial        |                                   |           |            |              |           |               |           |               |     |
| Fecha        | a: 07/10/2021           |              |                                   |           |            | Estado       | : Abierta | а             |           |               |     |
| Inicio       | <b>b:</b> 18:00         |              |                                   |           |            | Fin          | : 20:00   |               |           |               |     |
| Тіро         | : Parcial               |              |                                   |           | Esca       | ala de notas | : 👁 0 a   | 10            |           |               |     |
| Alumno       |                         |              | Nota                              | Res       | ultolo     | Corregido    | por       |               | Observaci | ones          |     |
|              |                         |              | -                                 |           | ~          |              |           |               |           |               |     |
|              |                         |              | -<br>0 (LIBRE)<br>1 (UNO)         |           | ~          |              |           |               |           |               |     |
|              |                         |              | 2 (DOS)<br>3 (TRES)               |           | usente 🗸   |              |           |               |           |               |     |
|              |                         |              | 5 (CINCO<br>6 (SEIS)              | ) -       | ~          |              |           |               |           |               |     |
|              |                         |              | 7 (SIETE)<br>8 (OCHO)<br>9 (NUEVE |           | usente 🗸   |              |           |               |           |               |     |
|              |                         |              | 10 (DIEZ)                         | .,        | ~          |              |           |               |           |               |     |

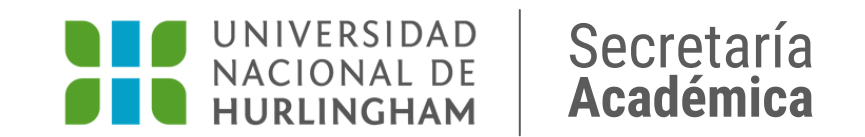

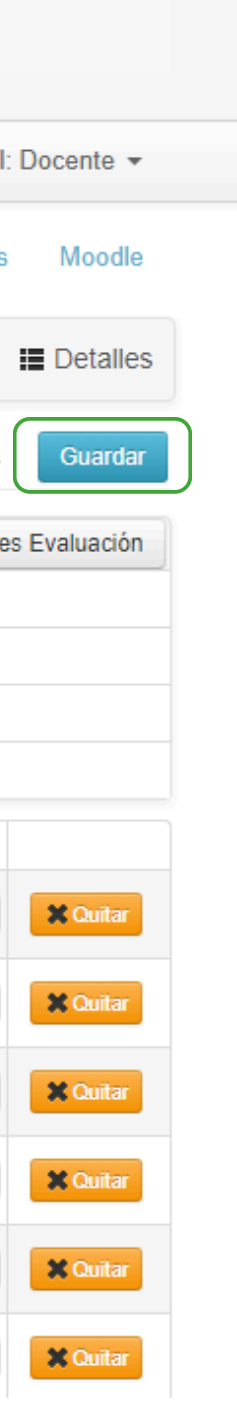

#### Cargá las notas correspondientes y hacé clic en **GUARDAR**

Instructivo SIU **CARGA DE NOTAS** Y CIERRE DE ACTAS

#### **Cierre de evaluaciones**

#### **IMPORTANTE:**

Una vez realizada la carga de notas de los parciales con sus respectivos recuperatorios, debés cerrar las evaluaciones.

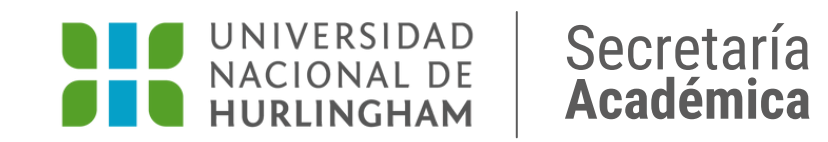

| Cursadas Cla                                                                                                 | ases Exámenes                 | Reportes - E                                                          | Encuestas 🔻                   | Mensajes                                                      | Derechos -                                          | Cursos |             |              |                                                          |                                                                    | Perfil:                                                  | Docente                                  |
|----------------------------------------------------------------------------------------------------|-------------------------------|-----------------------------------------------------------------------|-------------------------------|---------------------------------------------------------------|-----------------------------------------------------|--------|-------------|--------------|----------------------------------------------------------|--------------------------------------------------------------------|----------------------------------------------------------|------------------------------------------|
| A                                                                                                    | MISIÓ                         | N 5-MIERCOLES 1                                                       | 18 A 20 HS - IE               | •                                                             |                                                     |        | Inicio      | Cargar Notas | Alumnos                                                  | Evaluaciones                                                       | Actas                                                    | Моос                                     |
|                                                                                                    |                               | )MISIÓN 5-N                                                           |                               | S 18 A 20 H                                                   | IS - IE                                             |        |             |              |                                                          |                                                                    |                                                          | 📕 Detal                                  |
| Administra                                                                                                   | ación de eva                  | aluaciones                                                            |                               |                                                               |                                                     |        |             |              |                                                          |                                                                    | Crea                                                     | ir evaluac                               |
| Evaluación                                                                                                   |                               | Тіро                                                                  | F                             | echa                                                          | Estado                                              | Porce  | entaje de c | arga 🚯       |                                                          |                                                                    |                                                          |                                          |
| Recuperatorio 4to I                                                                                          | Parcial                       | Recuperatorio                                                         | 3                             | 0/03/2022                                                     | Abierta                                             |        |             |              | 🕑 Editar                                                 | I Ver/cerrar                                                       | 🖌 Cargar                                                 | 🗙 Elimi                                  |
|                                                                                                    |                               | Parcial                                                               | 2                             | 3/03/2022                                                     | Abierta                                             |        |             |              | 🕑 Editar                                                 | E Ver/cerrar                                                       | 🖌 Cargar                                                 | 🗙 Elimi                                  |
| to Parcial                                                                                                   |                               |                                                                       |                               |                                                               |                                                     |        |             |              |                                                          |                                                                    |                                                          |                                          |
| 4to Parcial<br>Recuperatorio 3er I                                                                           | Parcial                       | Recuperatorio                                                         | 0                             | 2/02/2022                                                     | Abierta                                             |        |             |              | C Editar                                                 | E Ver/cerrar                                                       | 🖌 Cargar                                                 | 🗶 Elimi                                  |
| 4to Parcial<br>Recuperatorio 3er I<br>3er Parcial                                                            | Parcial                       | Recuperatorio<br>Parcial                                              | 0<br>2                        | 2/02/2022<br>6/01/2022                                        | Abierta<br>Abierta                                  |        |             |              | C Editar                                                 | Ver/cerrar                                                         | Cargar Cargar                                            | X Elimi                                  |
| lto Parcial<br>Recuperatorio 3er I<br>Ber Parcial<br>Recuperatorio 2do                                       | Parcial<br>Parcial            | Recuperatorio<br>Parcial<br>Recuperatorio                             | 0<br>2<br>0 1                 | 2/02/2022<br>6/01/2022<br>0/11/2021                           | Abierta<br>Abierta<br>Abierta                       |        |             |              | C Editar                                                 | Ver/cerrar                                                         | Cargar<br>Cargar<br>Cargar                               | × Elimi<br>× Elimi<br>× Elimi            |
| lto Parcial<br>Recuperatorio 3er I<br>Ber Parcial<br>Recuperatorio 2do<br>2do Parcial                        | Parcial<br>Parcial            | Recuperatorio<br>Parcial<br>Recuperatorio<br>Parcial                  | 0<br>2<br>0<br>1<br>0         | 2/02/2022<br>6/01/2022<br>0/11/2021<br>3/11/2021              | Abierta<br>Abierta<br>Abierta<br>Abierta            |        |             |              | C Editar<br>C Editar<br>C Editar<br>C Editar             | Ver/cerrar<br>Ver/cerrar<br>Ver/cerrar                             | / Cargar<br>/ Cargar<br>/ Cargar<br>/ Cargar             | X Elimi<br>X Elimi<br>X Elimi<br>X Elimi |
| 4to Parcial<br>Recuperatorio 3er I<br>3er Parcial<br>Recuperatorio 2do<br>2do Parcial<br>Recuperatorio 1er I | Parcial<br>Parcial<br>Parcial | Recuperatorio<br>Parcial<br>Recuperatorio<br>Parcial<br>Recuperatorio | 0 0<br>2<br>0 1<br>0 0<br>0 1 | 2/02/2022<br>6/01/2022<br>0/11/2021<br>3/11/2021<br>5/09/2021 | Abierta<br>Abierta<br>Abierta<br>Abierta<br>Abierta |        |             | 100.00%      | C Editar<br>C Editar<br>C Editar<br>C Editar<br>C Editar | Ver/cerrar<br>Ver/cerrar<br>Ver/cerrar<br>Ver/cerrar<br>Ver/cerrar | / Cargar<br>/ Cargar<br>/ Cargar<br>/ Cargar<br>/ Cargar | X Elimi<br>X Elimi<br>X Elimi<br>X Elimi |

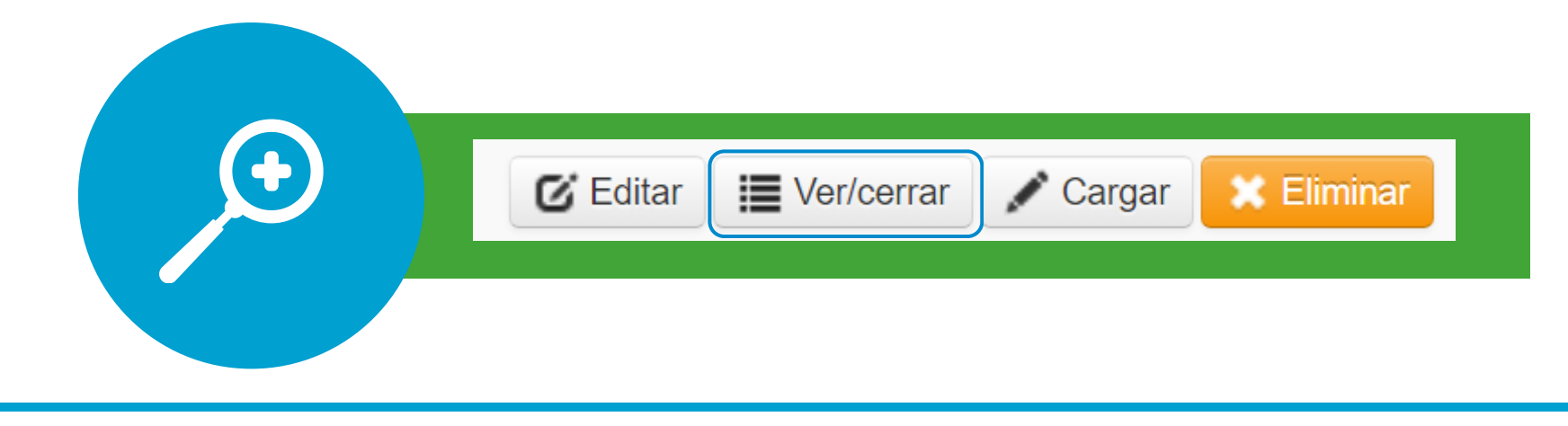

Secretaría Académica

UNIVERSIDAD NACIONAL DE

HURLINGHAM

Para cerrar las evaluaciones es necesario que hagas clic en VER/CERRAR una vez que esté completa.

| Cursadas   | Clases                     | Exámenes                    | Reportes -   | Encuestas 🔻       | Mensajes     | Derechos - | Cursos     |             |                   | Perfil: Do         |
|------------|----------------------------|-----------------------------|--------------|-------------------|--------------|------------|------------|-------------|-------------------|--------------------|
| <b>^</b>   |                            | COMISIÓ                     | N 5-MIERCOLE | ES 18 A 20 HS - I | E 🗸          |            |            | Inicio Car  | gar Notas Alumnos | Evaluaciones Actas |
|            |                            | -(                          |              | 5-MIERCOLE        | S 18 A 20    | HS - IE    |            |             |                   | i                  |
| < Not      | as de e                    | valuacio                    | ones         |                   |              |            |            |             | $\rightarrow$     | Cerrar Evaluación  |
| Detalles d | e la evalua                | ción                        |              |                   |              |            |            |             |                   |                    |
| Eval       | uación: 1er<br>Fecha: 07/* | Parcial - 1er Pa<br>10/2021 | rcial        |                   |              |            | Estado     | o: Abierta  |                   |                    |
|            | Inicio: 18:                | 00                          |              |                   |              |            | Fii        | n: 20:00    |                   |                    |
|            | Tipo: Par                  | cial                        |              |                   |              | Esca       | la de nota | s: 👁 0 a 10 |                   |                    |
| Alumno     |                            |                             |              |                   |              | Nota       | Re         | sultado     | Corregido por     | Observaciones      |
|            |                            |                             |              |                   |              | 10 (DIE2   | <u>Z</u> ) | Aprobado    |                   |                    |
|            |                            |                             |              |                   |              | 8 (OCHC    | ))         | Aprobado    |                   |                    |
|            |                            |                             |              |                   |              |            |            | Ausente     |                   |                    |
|            |                            |                             |              |                   |              |            |            | Ausente     |                   |                    |
|            |                            |                             |              |                   |              |            |            |             |                   |                    |
|            |                            |                             |              |                   |              |            |            | Ausente     |                   |                    |
|            |                            |                             |              |                   |              |            |            |             |                   |                    |
|            |                            |                             |              |                   |              |            |            |             |                   |                    |
|            |                            |                             | _            |                   | orror Evoluo | ción 🔲     |            |             |                   |                    |
|            |                            |                             |              |                   | errar Evalua |            |            |             |                   |                    |

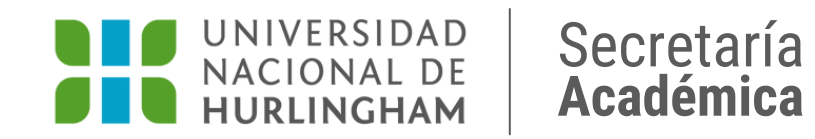

## Y hacé clic en el botón CERRAR EVALUACIÓN

Instructivo SIU **CARGA DE NOTAS** Y CIERRE DE ACTAS

### Cierre definitivo de actas de cursada

#### **IMPORTANTE:**

totalmente completa.

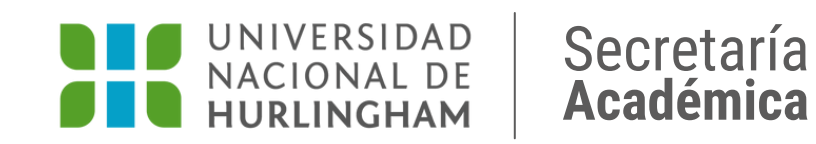

# Vas a poder realizarlo una vez que el acta esté

#### Carga de notas de cursada

| enga en cuenta que sólo se completal <mark>án los renglones de esta pág</mark> ina. |  |
|-------------------------------------------------------------------------------------|--|
| $\frown$                                                                            |  |
| Páginas 1 2 3 4 Siguiente Filtrar por acta Todas V Búsqueda de alumnos por apellido |  |

|                        |                     |              |           | V    |              |
|------------------------|---------------------|--------------|-----------|------|--------------|
| Alumno                 | Acta                | % Asistencia | Fecha     | Nota | Resultado    |
| AYALA, MARISOL         | Cursada ( 24579 )   | 100.00       | 6/07/2022 | 8    | Aprobado     |
| DNI 30862427           | Promoción (20895)   | 100.00       | 6/07/2022 | 8    | Promocionado |
| BALDERRAMA, MIRNA      | Cursada ( 24579 )   | 100.00       | 6/07/2022 | 8    | Aprobado     |
| DNI 36825304           | Promoción (20895)   | 100.00       | 6/07/2022 | 8    | Promocionado |
| BARRAZA, CAMILA LUCIA  | Cursada ( 24579 )   | 100.00       | 6/07/2022 | 8    | Aprobado     |
| DNI 44366549           | Promoción (20895)   | 100.00       | 6/07/2022 | 8    | Promocionado |
| BAZÁN, CRISTINA JAZMÍN | Cursada ( 24579 )   | 100.00       | 6/07/2022 | 8    | Aprobado     |
| DNI 45462154           | Promoción (20895)   | 100.00       | 6/07/2022 | 8    | Promocionado |
| BENITEZ, AYELEN ROCIO  | Cursada ( 24579 )   |              | 6/07/2022 | 6    | Aprobado     |
| DNI 40004294           | Promoción ( 20895 ) | 100.00       | 6/07/2022 | 6    | No           |

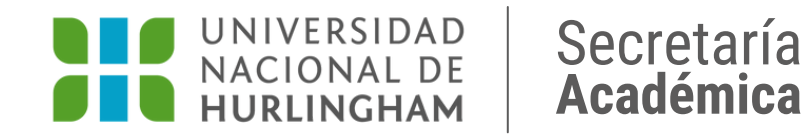

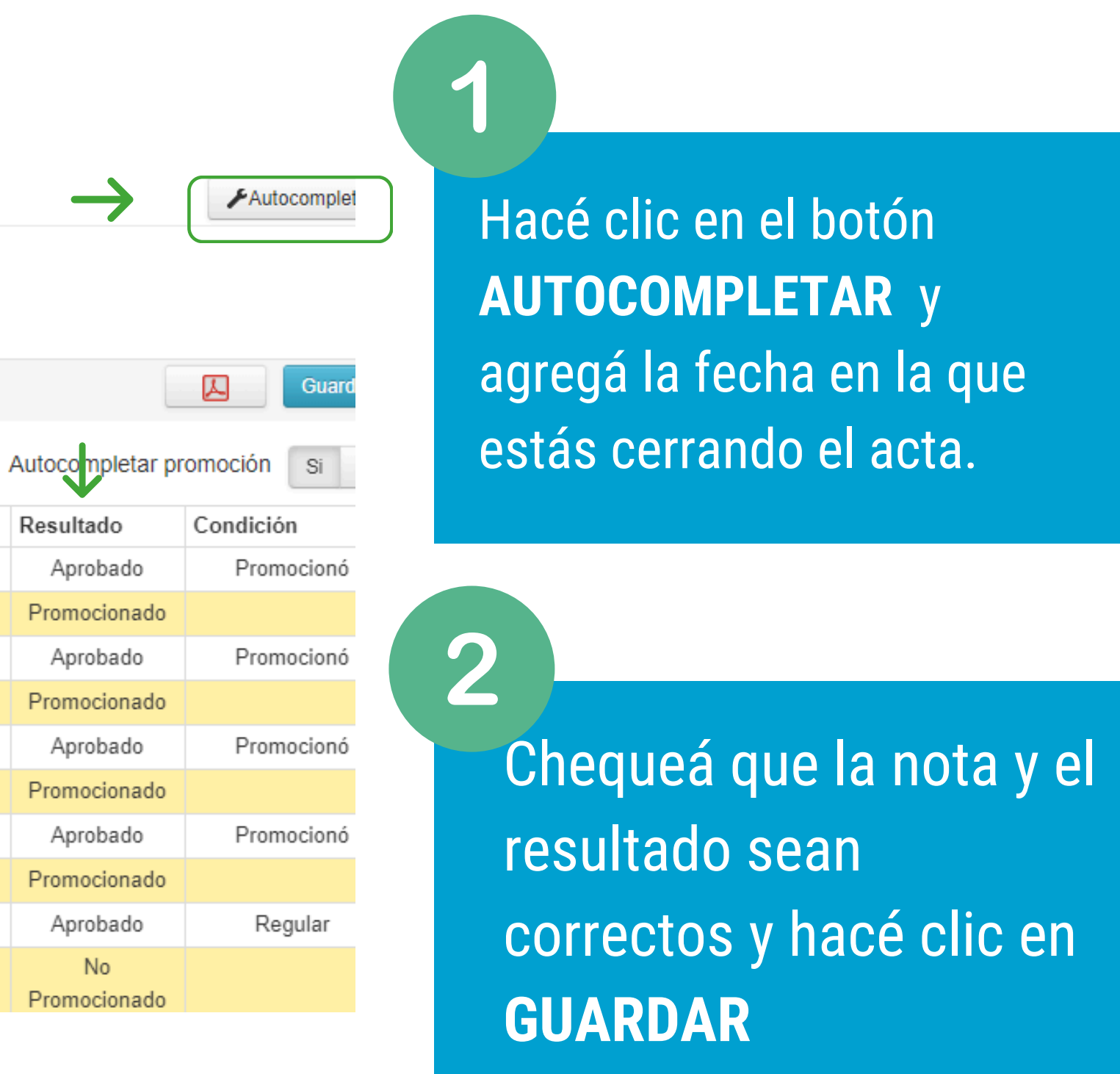

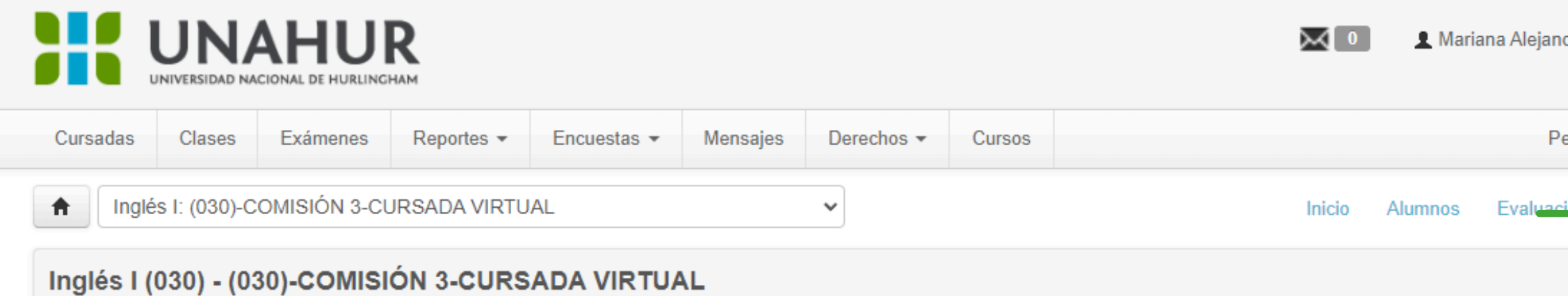

#### Cierre de actas de comisión

Lista de actas abiertas

| Acta              | Código de verificación | Porcentaje de carga |                  |          |            |
|-------------------|------------------------|---------------------|------------------|----------|------------|
| Promoción (20411) | 1                      | 100%                | 🕑 Carga de notas | 🗸 Cerrar | 🖨 Imprimir |
| Cursada ( 23922 ) | 1                      | 100%                | 🕑 Carga de notas | ✓ Cerrar | A Imprimir |

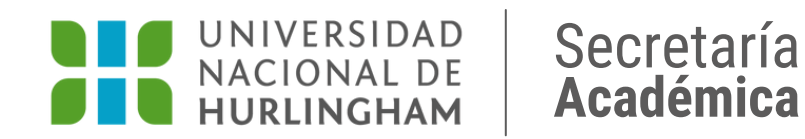

| dra Gutiérrez 🔻  |  |
|------------------|--|
| erfil: Docente 🔻 |  |
| Actas            |  |
| E Detalles       |  |
|                  |  |
|                  |  |
|                  |  |

Hacé clic nuevamente en ACTAS, luego hacé clic en IMPRIMIR y finalmente en CERRAR.

|                                                   |              |              | R            | $\rightarrow$ ( | El acta de cursada se cerró correctamente |            |        |     | 0   | 👤 Mariana Alejandra Gutiérrez 👻 |                    |  |  |
|---------------------------------------------------|--------------|--------------|--------------|-----------------|-------------------------------------------|------------|--------|-----|-----|---------------------------------|--------------------|--|--|
| Cursadas                                          | Clases       | Exámenes     | Reportes -   | Encuestas 👻     | Mensajes                                  | Derechos 🔻 | Cursos |     |     |                                 | Perfil: Docente 👻  |  |  |
|                                                   | s I: (030)-C | OMISIÓN 3-CI | JRSADA VIRTU | JAL             |                                           | ~          |        | Ini | cio | Alumnos                         | Evaluaciones Actas |  |  |
| Inglés I (030) - (030)-COMISIÓN 3-CURSADA VIRTUAL |              |              |              |                 |                                           |            |        |     |     |                                 |                    |  |  |
| Cierre de actas de comisión                       |              |              |              |                 |                                           |            |        |     |     |                                 |                    |  |  |
| Lista de actas abiertas                           |              |              |              |                 |                                           |            |        |     |     |                                 |                    |  |  |
| No se encontraron actas abiertas para cerrar.     |              |              |              |                 |                                           |            |        |     |     |                                 |                    |  |  |
|                                                   |              |              |              |                 |                                           |            |        |     |     |                                 |                    |  |  |

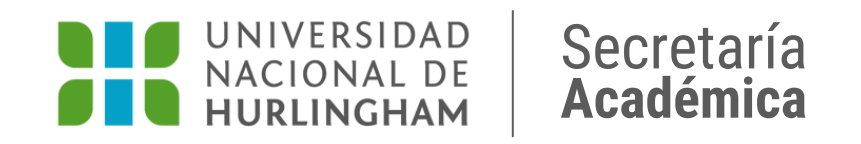

Una vez cerrada el acta, vas a dejar de verla en la pantalla y aparecerá la leyenda "No se encontraron actas abiertas para cerrar". En la parte superior, un cartel te indicará que **el acta se cerró correctamente.**